## Configuration de votre

## Viewer pour se connecter à Dracsoom

## (Ou toutes autres grilles privées)

Pour utiliser OpenSim, il faut d'abord s'inscrire auprès d'une grille afin d'avoir un identifiant, un mot de passe et une grille. Eléments qui servent de point de départ pour se connecter.

Ensuite le choix du viewer, puis la configuration du viewer pour pouvoir se connecter. Ensuite il y aura les configurations d'utilisation qui sont propres à chacun suivant l'utilisation d'O.S. que l'on fait. Attention concernant les viewers, certains ont des versions différentes pour SL et OS et d'autres non, soyez vigilants.

Vous avez donc fait votre choix de viewer, l'avez téléchargé et installé. Maintenant il faut le configurer pour aller sur Dracsoom. Ce n'est vraiment pas difficile. 😌

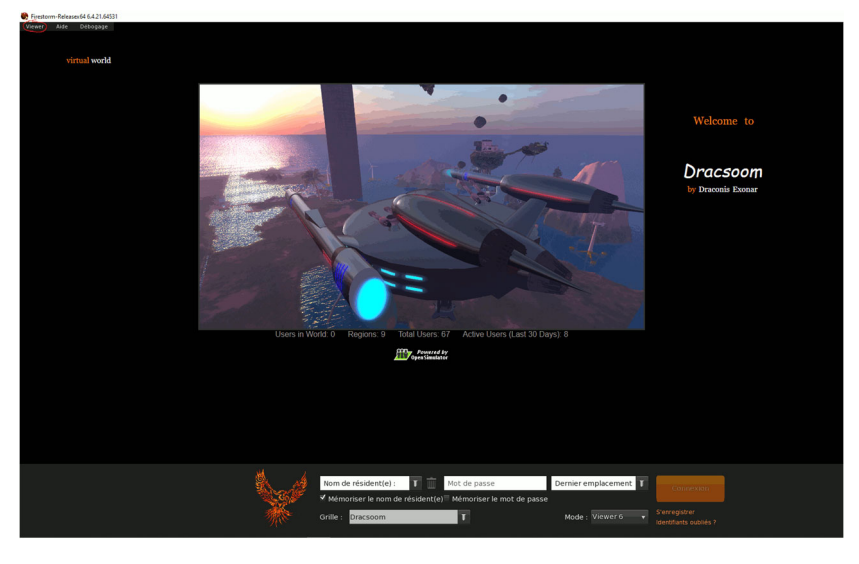

Cliquez sur "Viewer" en haut à gauche de la fenêtre principale et choisissez "Préférences".

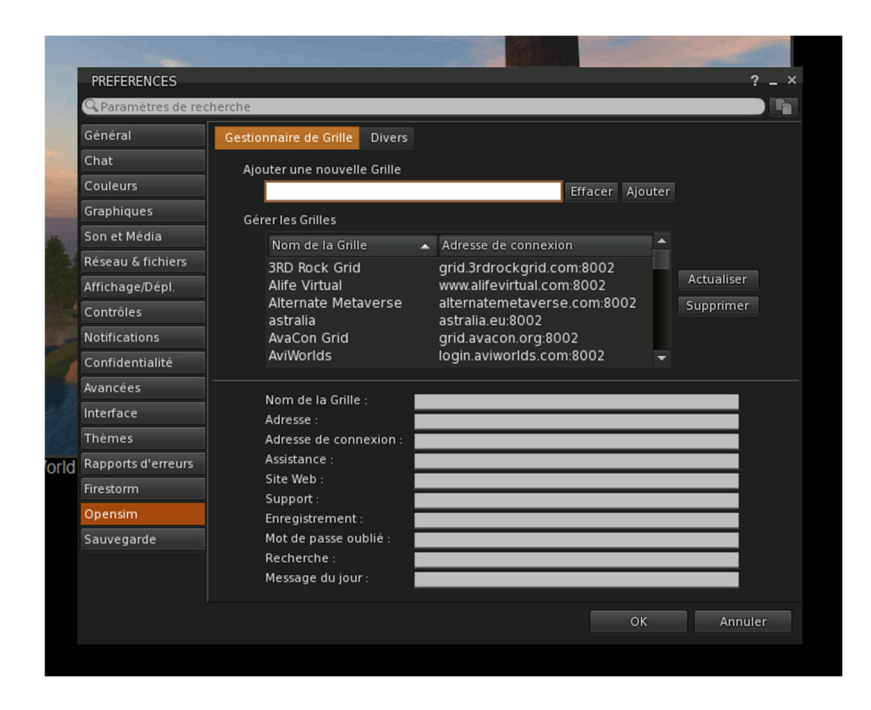

Choisissez l'onglet **"Opensim"** – dans la ligne **"add new grid"** saisissez l'adresse de votre grille, puis cliquez sur "Apply".

|                  | PREFERENCES        | cherche                                      |                                                                                                    | Dracsoom                   |  |            |  |  |  |  |
|------------------|--------------------|----------------------------------------------|----------------------------------------------------------------------------------------------------|----------------------------|--|------------|--|--|--|--|
| ALC: N           |                    | Gestionnaire de Grille Divers                |                                                                                                    | by Draconis Exonar         |  |            |  |  |  |  |
|                  |                    | Aiouter une nouvelle Grille                  |                                                                                                    |                            |  |            |  |  |  |  |
|                  |                    | http://dracsoom.ddns.ne                      |                                                                                                    |                            |  |            |  |  |  |  |
|                  |                    | Gérer les Grilles                            |                                                                                                    |                            |  |            |  |  |  |  |
|                  | Son et Média       | Nom de la Grille                             | Adresse de connexion craft-world.org:8002                                                            |                            |  |            |  |  |  |  |
|                  | Réseau & fichiers  | Craft World                                  |                                                                                                    |                            |  |            |  |  |  |  |
|                  | Affichage/Dépl.    | DigiWorldZ Grid<br>DiscoveryGrid<br>Dracsoom | login.digiworldz.co<br>discoverygrid.net<br>dracsoom ddns ne                                         | ldz.com:8002               |  | Actualiser |  |  |  |  |
|                  |                    |                                              |                                                                                                    | d.net:8002<br>ins.net:9000 |  |            |  |  |  |  |
| - and the second | Notifications      | Fire And Ice Grid                            | fireandicegrid.net:8002                                                                              |                            |  |            |  |  |  |  |
|                  |                    | FrancoGrid                                   | login.francog                                                                                        | rid.org                    |  |            |  |  |  |  |
|                  | Avancées           | Nom de la Grille :                           | D                                                                                                    |                            |  |            |  |  |  |  |
|                  | Interface          | Adresse :                                    | http://dracsoom.ddns.net:9000/<br>http://dracsoom.ddns.net:9000/wifi/welcome.html                    |                            |  |            |  |  |  |  |
| 120              |                    | Adresse de connexion :                       |                                                                                                    |                            |  |            |  |  |  |  |
| n World          | Rapports d'erreurs | Assistance :                                 |                                                                                                    |                            |  |            |  |  |  |  |
|                  | Firestorm          | Site Web :<br>Support                        |                                                                                                    |                            |  |            |  |  |  |  |
|                  | Opensim            | Enregistrement :                             | http://dracsoom.ddns.net:9000/wifi/user/account<br>http://dracsoom.ddns.net:9000/wifi/forgotpassword |                            |  |            |  |  |  |  |
|                  |                    | Mot de passe oublié :                        |                                                                                                    |                            |  |            |  |  |  |  |
|                  |                    | Recherche :                                  |                                                                                                    |                            |  |            |  |  |  |  |
|                  |                    | Message du jour :                            |                                                                                                    |                            |  |            |  |  |  |  |
|                  |                    |                                              |                                                                                                    |                            |  | Annule     |  |  |  |  |
|                  |                    |                                              |                                                                                                    |                            |  |            |  |  |  |  |

Les informations de votre grille remplissent les différents onglets. Maintenant votre grille est enregistrée. Cliquez sur **"OK"** pour valider les enregistrements.

| بر العفد                                                                                                    |                                                             |              |                | Firestorm              |               |  |
|----------------------------------------------------------------------------------------------------|-------------------------------------------------------------|--------------|----------------|------------------------|---------------|--|
|                                                                                                    | Nom et prenom                                               | Mot de passe | Dernier e      | Viewer 6               | Connexion     |  |
| The second second second second second second second second second second second second second second second s | ✓ Mémoriser le nom de résident(e) Mémoriser le mot de passe |              |                | Hybride<br>Latency     | Connexion     |  |
|                                                                                                    |                                                             |              |                | Texte                  | S'enregistrer |  |
| ALC: NO                                                                                                    | Grille : Dracsoom                                           |              | Mode : viewer6 | Identifiants oubliés ? |               |  |

Dans la ligne "Grid" choisissez votre grille. Remplissez dans les cases correspondantes vos nom et prénom d'avatar, votre mot de passe. Vous pouvez aussi choisir l'apparence qu'aura votre viewer. Essayer celle qui vous convient le mieux.

Cliquez sur **CONNEXION** et hop c'est parti pour de belles aventures virtuelles. Pour les autres préférences, vous trouverez toujours des wikis ou de bonnes âmes pour vous expliquer votre logiciel et vous conseiller dans les configurations possibles.